## **Requesting Electronic Delivery for Tax Forms**

You must change your tax forms printing elections to receive electronic forms that you can print at home from Workday.

## On this job aid:

- How to request electronic delivery for your W2
- How to request electronic delivery for your 1095-C

How to request electronic delivery for your W2

- 1. Log into Workday
- 2. On your Home Page under Your Top Apps, click View all Apps,

BB View All Apps

3. Select the Pay App

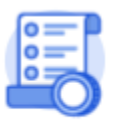

Pay

## 4. From the right hand column, select Tax Documents.

| Payroll Calendars                                    |
|------------------------------------------------------|
| 2020 Payroll Schedule                                |
| 2020-2021 Adjunct/Overload Activity Payment Schedule |
| Voluntary Deductions                                 |
| Voluntary Deductions                                 |
| My Statements                                        |
| Payslips                                             |
| Tax Documents                                        |
| My Time                                              |
| Time Off Balance                                     |
| View/Update Elections                                |
| Withholding Elections                                |
| Payment Elections                                    |
|                                                      |

5. On the Tax Forms Printing Elections, click on the Edit button

| My Tax Documents             |             |                                                                                              |                   |   |  |  |
|------------------------------|-------------|----------------------------------------------------------------------------------------------|-------------------|---|--|--|
| Tax Forms Printing Elections |             |                                                                                              |                   |   |  |  |
| Compa                        | arry        | Current Year End Tax Document Printing Election                                              | Printing Election |   |  |  |
| Lynn U                       | lai eersity | You are currently receiving both electronic and paper copies of your Year End Tax Documents. | Edit              | ÷ |  |  |

6. Your current Year End Form Printing Election will be displayed. Click on the New Election to change your preference.

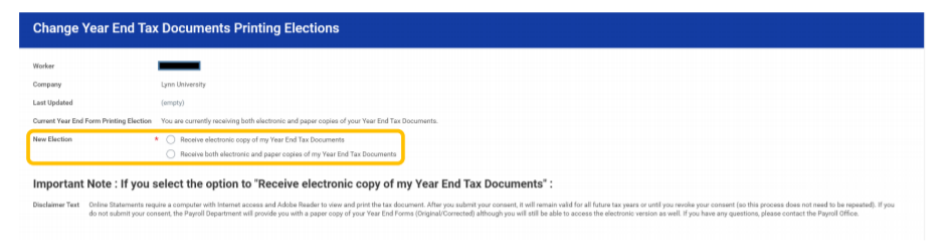

7. Click OK to save your changes

| ОК |
|----|
|----|

8. Your new election will be displayed. Click on Done. This will return you to the Tax Forms Printing Elections Page. Click Done.

| Change Year End Ta                      | x Documents Printing Elections                                                                                                    | 01 |  |  |  |  |
|-----------------------------------------|----------------------------------------------------------------------------------------------------|----|--|--|--|--|
| Worker                                  |                                                                                                    |    |  |  |  |  |
| Company                                 | Lynn University                                                                                                    |    |  |  |  |  |
| Last Updated                            | 12/10/2020                                                                                                    |    |  |  |  |  |
| Current Year End Form Printing Election | You are currently not necetiving a paper copy of your Year End Tax Documents.                                                                                                    |    |  |  |  |  |
| New Election                            | Receive electronic copy of my Year End Tax Documents                                                                                                    |    |  |  |  |  |
| Important Note : If you                 | select the option to "Receive electronic copy of my Year End Tax Documents" :                                                                                                    |    |  |  |  |  |
| Disclaimer Text Online Statements rec   | Disclaimer Text Online Distances in equate a computer with Internet access and Adube Reader to view and prior the tax document, Aller you submit your consent, it will semain valid for all future tax years or until you invoke your consent (is this process does not need to be speciated). If you                                                                                                    |    |  |  |  |  |
| to not starting your co                 | ment on a discretable sum in frazen for use a fabre sold. For use containing for used to be a set of the set of the set o |    |  |  |  |  |
|                                         |                                                                                                    |    |  |  |  |  |
|                                         |                                                                                                    |    |  |  |  |  |
|                                         |                                                                                                    |    |  |  |  |  |

How to request electronic delivery for your 1095-C

1. From the Workday homepage, select the Benefits icon

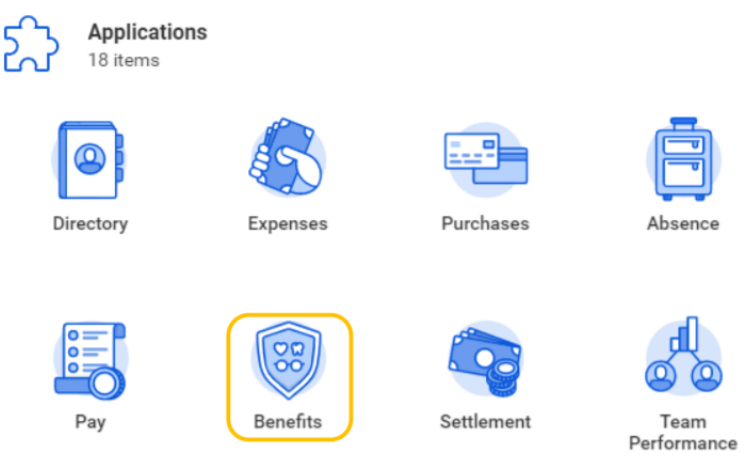

2. From the left hand column, select 1095-C Printing Election.

| Change                   | View                         |
|--------------------------|------------------------------|
| Benefits                 | My ACA Forms                 |
| Beneficiaries            | Benefit Elections            |
| Dependents               | Benefit Elections as of Date |
| Retirement Savings       |                              |
| 1095-C Printing Election |                              |

3. On the Change 1095-C Printing Elections, click on the circle to change your printing elections. Click on OK to save your changes.

| Change 1095-C Printing Election                                                                                                    |
|----------------------------------------------------------------------------------------------------|
| Worker                                                                                                    |
| Last Updated 12/10/2020                                                                                                    |
| Current 1095-C Printing Election Vou are currently not receiving a paper copy of your 1095-C Tax Bocument                                                                                                    |
| New Elaction •   Receive both electronic and paper copies of 1095C  Receive electronic congr of 1095C                                                                                                    |
| Important Note : If you select the option to "Receive electronic copy of my 1095-C Tax Documents" :                                                                                                    |
| Declares Test Onlow Statements require a computer with Internet access and Adobs Reader to view and prort that a document. After you submit your consent, it will emain valid for all fauter taxy years or und in your rootsers (in this process does not meet to be repeated). If you does not access the declaration of the analysis of the advectory of the sectory of your loss of the advectory of the advectory of the advectory of the advectory of the advectory of the advectory of the advectory of the advectory of the advectory of your loss of the advectory of your loss of the advectory of the advectory of the advectory of the advectory of the advectory of the advectory of your loss of the advectory of your loss of the advect |
|                                                                                                    |
|                                                                                                    |
|                                                                                                    |
|                                                                                                    |
| Canal                                                                                                    |

4. Your new election will be displayed. Click on Done.

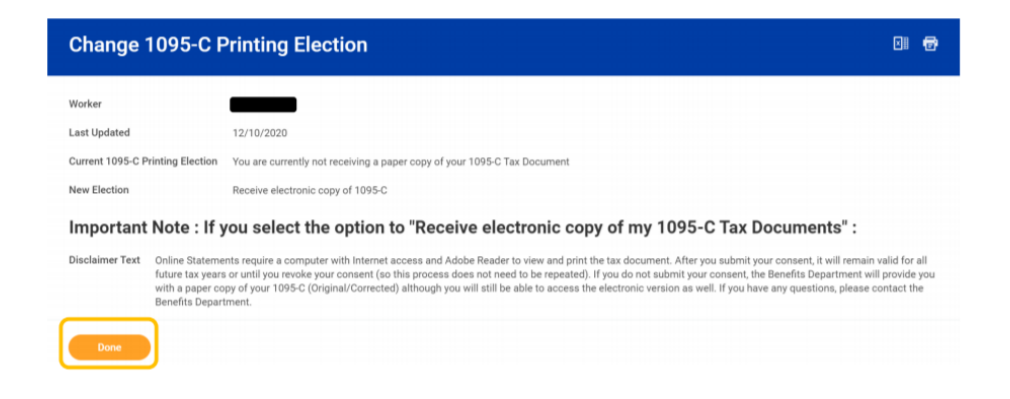